# Como exportar pedidos do Pedido de Venda Android e importar de forma manual para o ERP?

Produto: Pedido de Vendas

### Importante

Pedido de Venda versão 16 ou superior.

- 1- Após emitir os pedidos na tela principal do Pedido de Venda Android .
- 2- Clique na opção Pedidos.

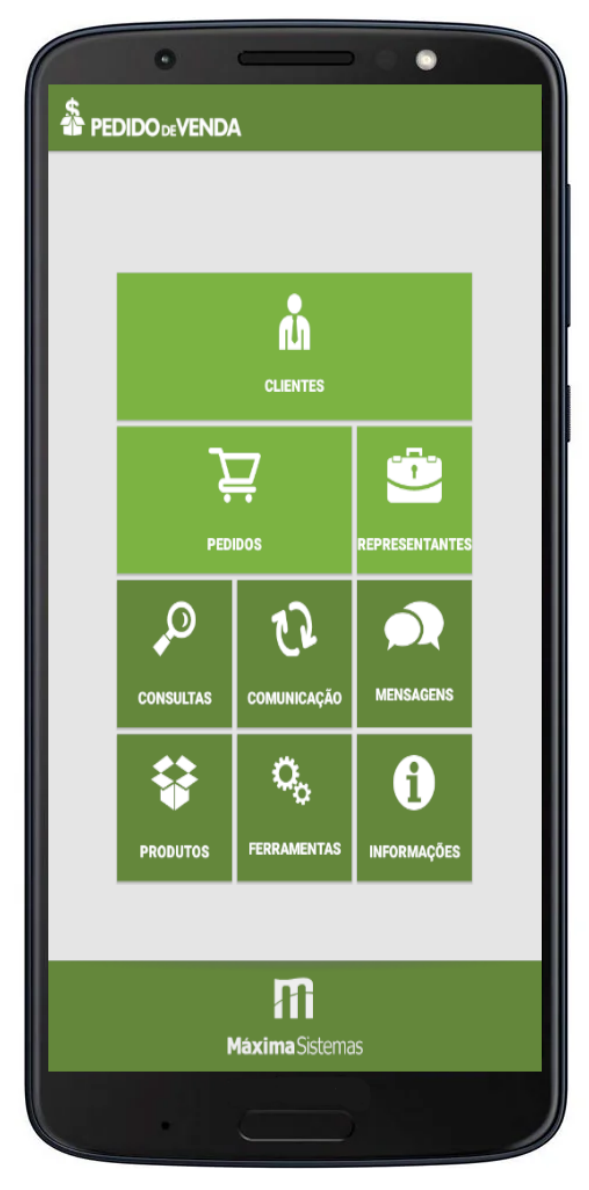

3- Preencha os filtros de acordo com a necessidade, Selecione o tipo para Pedido e o campo Selecion e o Status para Pendente.

## Artigos Relacionados

- Layout de integração
- Como utilizar o controlador e parar os serviços Máxima
- Como cadastrar um novo RCA, liberar a versão e vincular ao ERP no maxSoluções?
- Como criar parâmetro no Portal Administrativo?
- Como utilizar o motivo de bloqueio de pedido cadastrado no ERP?

| Selecione o tipo:<br>Pedidos                                   |          |
|----------------------------------------------------------------|----------|
| Selecione o Status:<br>[Todos os itens]                        | <b>.</b> |
| Selecione uma Filial:<br>[Todas as Filiais]                    | *        |
| Selecione o Status no ERP:<br>[Todas as Posições]<br>Pesquisa: | *        |
| Nome/Razão Social/CNPJ                                         |          |
| Filtro Data digitação pedido. Filtro Data Prev. Fat.           |          |
|                                                                |          |

4- No resultado da consulta serão listados apenas os pedidos que não foram enviados para o ERP.

5- O sistema permite Exportar os pedidos um por um ou todos de uma só vez. Se preferir Exportar um de cada vez realize um clique longo no pedido desejado e clique na opção Exportar p/ Portal Admin.

| d Pedidos: 1             | VI Total: |        | R\$2.179,80 |
|--------------------------|-----------|--------|-------------|
| Pedido RCA: 100.000.036  |           | Valor: | R\$2.179,80 |
| Cliente:                 |           |        | _           |
| Selecione a ação a s     | er tomada | :      | a:          |
| Editar                   |           |        |             |
| Bloquear                 |           |        |             |
| Reenviar                 |           |        |             |
| Duplicar                 |           |        |             |
| Excluir                  |           |        |             |
| Enviar por E-mail        |           |        |             |
| Gerar Indenização        |           |        |             |
| Imprimir                 |           |        |             |
| Exportar p/ Portal Admin | ]         |        |             |
| Trocar Cliente           | -         |        |             |
| Compartilhar             |           |        |             |
|                          |           |        | _           |

:

6- Para Exportar todos de uma só vez clique no menu superior direito do aplicativo opção exportar Pedidos.

|                                                 | enda         |                | Legenda             |
|-------------------------------------------------|--------------|----------------|---------------------|
| Qtd Pedidos:                                    | 1            | VI Total:      | Ordenação de Pedido |
| Pedido RCA: 100.<br>Pedido Winthor:<br>Cliente: | 000.036<br>0 |                | Exportar Pedidos    |
| 20 - DESCONTO DE IO                             | MS/SUFRA     | AMA/PIS/COFINS |                     |
| Posição ERP:                                    |              | Posição Envio: | Pos. Crítica:       |
| Pendente                                        | Bloqueado    |                | Erro                |
| Endereço Entrega:                               |              |                |                     |
| Nenhum endereço de                              | entrega de   | efinido.       |                     |
|                                                 |              |                |                     |

7- Então é exibida o alerta informando que os pedido não serão mais enviados pela sincronização. Clique em Sim para confirmar.

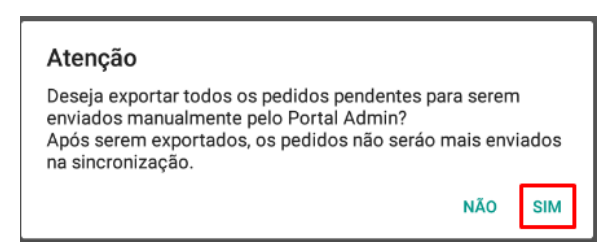

8- Ao confirmar o sistema mostra o caminho da pasta onde os pedidos foram gravados como arquivos no aparelho Android.

Os pedidos são gravados como arquivos no aparelho na pasta:n Máxima Sistemas > PESales > Pedidos Exportados.

# Passo a Passo a ser realizado no **Módulo Administrador**:

1- Coloque o cabo USB no aparelho e conecte no Computador ou Notebook.

2- Abra o Módulo Admin do Pedido de Venda no mesmo computador ou Notebook que está conectado no aparelho pelo USB.

3- Na aba Cadastro clique na opção Importação de Pedidos.

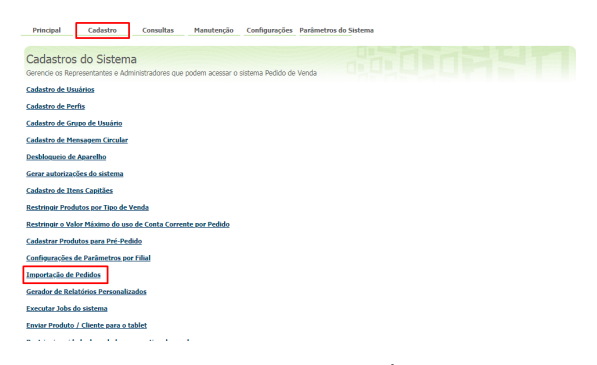

4- Clique no botão Selecionar arquivo... (É possível importar um pedido de cada vez).

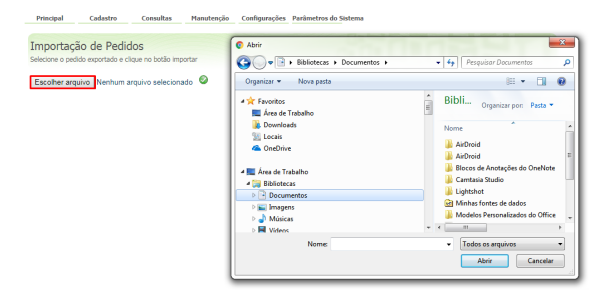

- 5- O sistema abre a tela usada para localizar e abrir a pasta Máxima Sistemas no aparelho Android.
- 6- Abra a pasta PESales.
- 7- Abra a Pedidos Exportados.
- 8- Ao localizar o arquivo do pedido selecione e clique no botão Abrir.

9- Ao retornar a Importação de Pedidos clique no botão V para enviar o pedido para o ERP e concluir.

10- Ao finalizar o sistema exibe a tela com a crítica de envio.

Os pedidos importados no Módulo Administrador deve ser localizado ao realizar a pesquisa no ERP.

#### Observação:

Os pedidos exportados e importados por este processo, não serão mais sincronizados e enviados para o ERP.

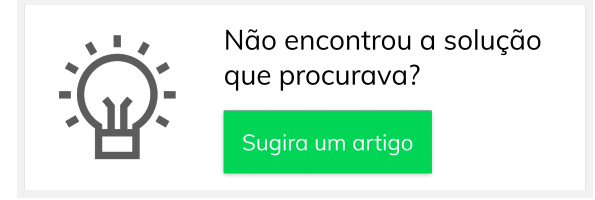